## → 母屋割付図を作図したい! 梁伏図のパラメーターで設定出来ます。

【ファイル】 - 【パラメータ】 - 図面作成 - 5.梁伏図 56)本体グレー作図~60)母屋ピース符号 で 設定します。

| 図面作成  | 工事別パラメーター<br>                                                                           | <b>^</b> | 項目名称<br>・・・・・・・・・・・・・・・・・・・・・・・・・・・・・・・・・・・・ |               |   |
|-------|-----------------------------------------------------------------------------------------|----------|----------------------------------------------|---------------|---|
| 加工图作成 | <ul> <li>● 100 2.マーク・リス球</li> <li>● 100 3.500</li> <li>● 100 4.70 (カーブラ) (同)</li> </ul> | 1        | 57 母屋<br>58 母屋符号                             | 2 - 89)<br>#1 | - |
| データ作成 | 日本(1) 5%(代図<br>日本(1) 5.%(代図<br>日本(1) 5.余(代図                                             |          | 59 母屋符号位置<br>60 母屋ピー3符号                      | 2 - 中央<br>#1  |   |
|       | 1. 北手基準図                                                                                | -        | 61 二次部材寸法                                    | 2- 桂芯         |   |
| 1.なし  | 2                                                                                       |          | U.                                           |               |   |
|       |                                                                                         |          |                                              |               |   |
|       |                                                                                         |          |                                              |               |   |

<「母屋割付なし」と「母屋割付あり」の梁伏図を同時に作図する方法>

【作図】 - 【梁伏図】を開き、母屋が配置されている階高を選択し、追加をクリックします。

追加した行の【ファイル管理名】に『母屋割図』など、母屋の有無が区別できるよう管理名を入力します。

パラメーター欄の5をクリックすると指定表示設定が起動します。

| 12 梁伏园                                                                                                    | - 🗆 X                                           | 📕 梁伏図                                            |                                                                                                    | – 🗆 ×               |  |
|----------------------------------------------------------------------------------------------------|-------------------------------------------------|--------------------------------------------------|----------------------------------------------------------------------------------------------------|---------------------|--|
| 区面用纸番号: 2 - A1 ✓                                                                                                    | 縮尺: 1/ (100)パラバーター参照 v                          | 図面用紙番号: 2 - A1                                   | ~ ĥ                                                                                                    | 記尺: 1/ (100)パラパウー参照 |  |
| 出力隔高速訳<br>☑ 仮踏表示                                                                                                    | 全選択 全解除 入替え                                     | 出力階高違択<br>☑ 仮階表示                                 |                                                                                                    | 全選択 全解除 入替え         |  |
| ☑ RSL<br>☑ 2SL                                                                                                    |                                                 | RSL<br>V 2SL                                     |                                                                                                    |                     |  |
| GL                                                                                                    |                                                 | GL                                               |                                                                                                    |                     |  |
|                                                                                                    |                                                 |                                                  |                                                                                                    |                     |  |
|                                                                                                    |                                                 |                                                  |                                                                                                    |                     |  |
|                                                                                                    |                                                 | □ 部材以下作図                                         |                                                                                                    |                     |  |
| ■ PSL< 自動作成                                                                                                    | 1762 A.PTG*1 9868 987                           |                                                  | 図面用紙番号 パラメーター メモ     自 が作成                                                                                                    | 作图·更新日時 編集 縮尺       |  |
|                                                                                                    |                                                 | RSL 带屋割凶                                         |                                                                                                    |                     |  |
| $\mathbf{\nabla}$                                                                                                    |                                                 |                                                  |                                                                                                    |                     |  |
|                                                                                                    | 4 101-                                          |                                                  |                                                                                                    | > 101m              |  |
| 1月1日 1月1日 1月1日 1月1日 1月1日 1月1日 1月1日 1月1日                                                                                                    | 全選択 全解除 入替2                                     |                                                  | 自己と一 展開 折りたたむ 一括追加 一括編集                                                                                                    | 全違択 全解除 入替九         |  |
|                                                                                                    | 作図→出力 作図 開じる                                    | パンパーラー 回面編集 レイアウト                                |                                                                                                    | 作図→出力 作図 開じる        |  |
|                                                                                                    |                                                 |                                                  |                                                                                                    | <b>- - +</b>        |  |
| 全選択  または必要なバラメーターのみ                                                                                                    | にチェックを付け、                                       | 、個別にバフメー                                         | ターを設定し、終了しる                                                                                                    | ます。                 |  |
|                                                                                                    |                                                 | 工事別パラメ・                                          | $\mathcal{O}$                                                                                                    |                     |  |
| 5.读代图<br>5.01 (1.0-212-3.5.9400曲来至 * 全课程 国面作1                                                                                                    | ▲ 王事別パラメーター                                     | 項目名称         設定値           グレー作回         1 - しない |                                                                                                    |                     |  |
| マ 50 本社団ノー作団<br>マ 50 本社団ノー作団<br>マ 57 分型                                                                                                    | - 56)本体図グレー作図<br>- 57)月景<br>- 57)月景<br>- 58 母屋行 | 2 - あり<br>マー あり<br>マー なし                         | 题 使用例)                                                                                                    |                     |  |
|                                                                                                    | 50)分量符号位置<br>50)分量符号位置<br>60)分量ピース符号            | 時位置 2-0月<br>-2時号 #1                              | <b>ア</b> メインのパラメー <sup>ル</sup>                                                                                                    | マーでは                |  |
| 617 二次部村于法<br>622 二次部村行考角度 研 屋 (1)                                                                                                    | り表示の有無を選択します。 配置入力面面は『                          | 2-あり1の固定です。                                      |                                                                                                    |                     |  |
| 830.00-70余元<br>440.20-70年間<br>第 47-950月(1日本前日一年7日年日)また。<br>本ビックログ(1日本前日一年7日年日)また。<br>本ビックログ(1日本前日一年7日年日)また。<br>本ビックログ(1日本前日一年7日年日)また。<br>本ビックログ(1日本前日) | bl. <b>254</b>                                  |                                                  | 57) 母屋 を 1-なしにし、                                                                                                    |                     |  |
|                                                                                                    |                                                 |                                                  | 個別パラメーターで                                                                                                    | ~2-ありで作図            |  |
|                                                                                                    |                                                 |                                                  |                                                                                                    |                     |  |
|                                                                                                    | ┉╧┉ᢤ┉╧┉ᢤ╴╴╶ <del>╠┉╧┉╠</del> ╌                  |                                                  |                                                                                                    |                     |  |
|                                                                                                    |                                                 |                                                  |                                                                                                    |                     |  |
|                                                                                                    |                                                 |                                                  | ¥                                                                                                    |                     |  |
| 作団またけ作団→屮力を行うと 2種                                                                                                    | 粘の図面が同時に                                        | 作回さわます                                           |                                                                                                    |                     |  |
|                                                                                                    |                                                 | IFBC16490                                        |                                                                                                    | X Fig               |  |
| ※右図はレイアウト設定で組合せ作図                                                                                                    | したものです                                          |                                                  |                                                                                                    | Ż                   |  |
|                                                                                                    |                                                 |                                                  |                                                                                                    |                     |  |
|                                                                                                    |                                                 |                                                  | ¢ ¢                                                                                                    | ¢                   |  |
|                                                                                                    |                                                 |                                                  | (2012) 2014<br>1012 2014<br>1012 2014<br>1010 |                     |  |
|                                                                                                    |                                                 |                                                  |                                                                                                    |                     |  |
|                                                                                                    |                                                 |                                                  |                                                                                                    |                     |  |
|                                                                                                    |                                                 |                                                  |                                                                                                    |                     |  |
|                                                                                                    |                                                 |                                                  | ◇╙ <b>────────────────────────────────────</b>                                                                                                    | Ū'.                 |  |
|                                                                                                    |                                                 |                                                  | ()<br>()<br>()<br>()<br>()<br>()<br>()<br>()<br>()<br>()                                                                                                    | \$                  |  |
|                                                                                                    |                                                 |                                                  | Reference                                                                                                    |                     |  |
|                                                                                                    |                                                 |                                                  |                                                                                                    |                     |  |